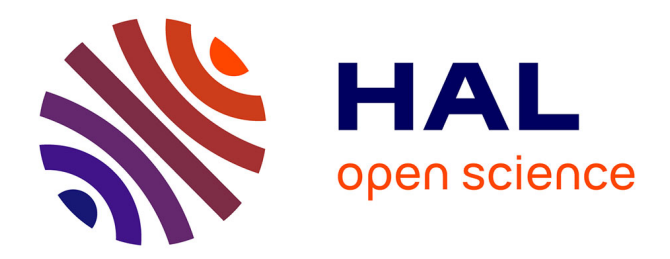

# Notice d'utilisation des fours RTP As-Master et As-One du LAAS-CNRS

Jean-Christophe Marrot

# ▶ To cite this version:

Jean-Christophe Marrot. Notice d'utilisation des fours RTP As-Master et As-One du LAAS-CNRS. Rapport LAAS n° 18121. 2018. hal-01778279

# HAL Id: hal-01778279 https://laas.hal.science/hal-01778279

Submitted on 25 Apr 2018

**HAL** is a multi-disciplinary open access archive for the deposit and dissemination of scientific research documents, whether they are published or not. The documents may come from teaching and research institutions in France or abroad, or from public or private research centers. L'archive ouverte pluridisciplinaire **HAL**, est destinée au dépôt et à la diffusion de documents scientifiques de niveau recherche, publiés ou non, émanant des établissements d'enseignement et de recherche français ou étrangers, des laboratoires publics ou privés.

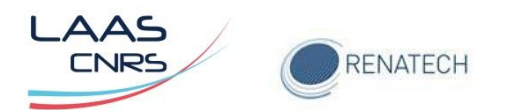

# Notice d'utilisation des fours RTP As-Master et As-One du LAAS-CNRS

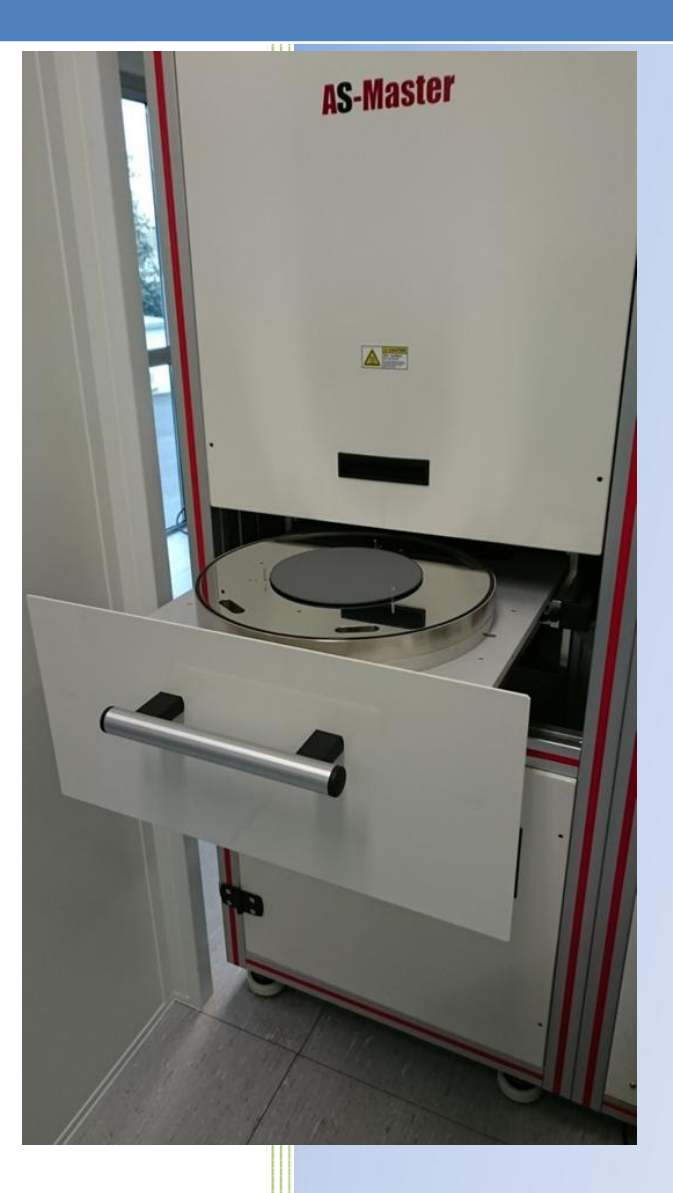

Septembre 2017

Auteur : Jean-Christophe Marrot

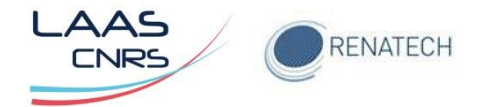

# **TABLE DES MATIERES**

| 1 | Instr | tructions                                          |                   |
|---|-------|----------------------------------------------------|-------------------|
| 2 | Prés  | sentation du four                                  |                   |
|   | 2.1   | Réacteur                                           | 3                 |
|   | 2.2   | Four                                               | 5                 |
| 3 | Dém   | marrage de la machine                              | 6                 |
| 4 | Réal  | alisation d'un recuit                              | 9                 |
|   | 4.1   | Chargement d'une recette dans l'interface PC       | 9                 |
|   | 4.2   | Chargement d'une recette dans l'interface automate | 10                |
|   | 4.3   | Eventuelle modification de la recette              | 11                |
|   | 4.4   | Chargement de la plaquette                         | 12                |
|   | 4.5   | Lancement du programme                             |                   |
|   | 4.6   | Relancer un process                                | 15                |
| 5 | Arrê  | êt de l'équipement <b>Erreur ! S</b>               | ignet non défini. |

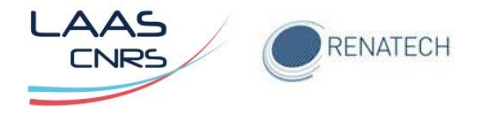

# **1** Instructions

Les fours de recuit rapide RTP (Rapid Thermal Processing) peuvent atteindre en quelques secondes des températures de 1100 °C pour l'As One à 1500 °C pour l'AS Master.

Ces fours permettent ainsi d'effectuer un meilleur contrôle de la température et de la redistribution de dopants dans les matériaux semi-conducteur en comparaison à des fours traditionnels qui ont une inertie en température importante.

# 2 Présentation du four

Le four se décompose en deux parties.

Le réacteur et les circuits associés sont installés dans la partie gauche :

- Chambre de procédé
- Four à lampe
- Circuits de refroidissement
- Panneau gaz
- Equipement de vide
- Pyromètre optique

Le système de contrôle est installé dans la partie droite et comprend les éléments suivants:

- Automates programmables
- Régulateur de température
- Relais
- Contacteurs
- Disjoncteurs
- Transformateur et alimentations courant continu
- Convertisseurs de puissance

Le PC est installé à proximité de la machine. Il permet un contrôle complet du procédé, l'acquisition des données et la calibration du pyromètre optique pour différents types de substrats.

#### 2.1 Réacteur

Le réacteur est une chambre en acier inoxydable à parois froides refroidies par eau (Figure 1).

Le réacteur est constitué de 2 parties :

- La chambre est installée dans le châssis et sa partie supérieure est fermée par un hublot en quartz. Le four à lampes est installé au-dessus du hublot quartz. La partie inférieure de la chambre est ouverte.
- La sole (Figure 2) porte le substrat à traiter ou un suscepteur avec couvercle de 3 à 6 pouces. Elle a un mouvement horizontal pour permettre le

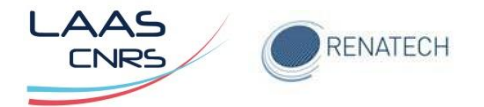

chargement / déchargement des échantillons ainsi qu'un mouvement vertical pour la fermeture de la chambre. Le mouvement de fermeture est assuré par un vérin pneumatique.

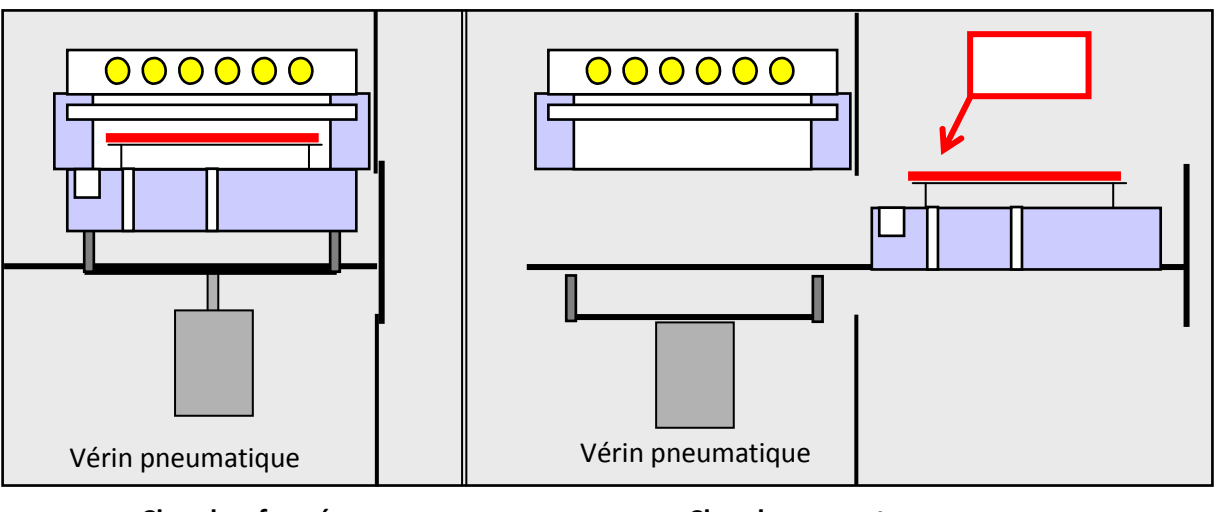

Chambre fermée

Chambre ouverte

Figure 1: Vue en coupe du système d'ouverture et de fermeture de la chambre

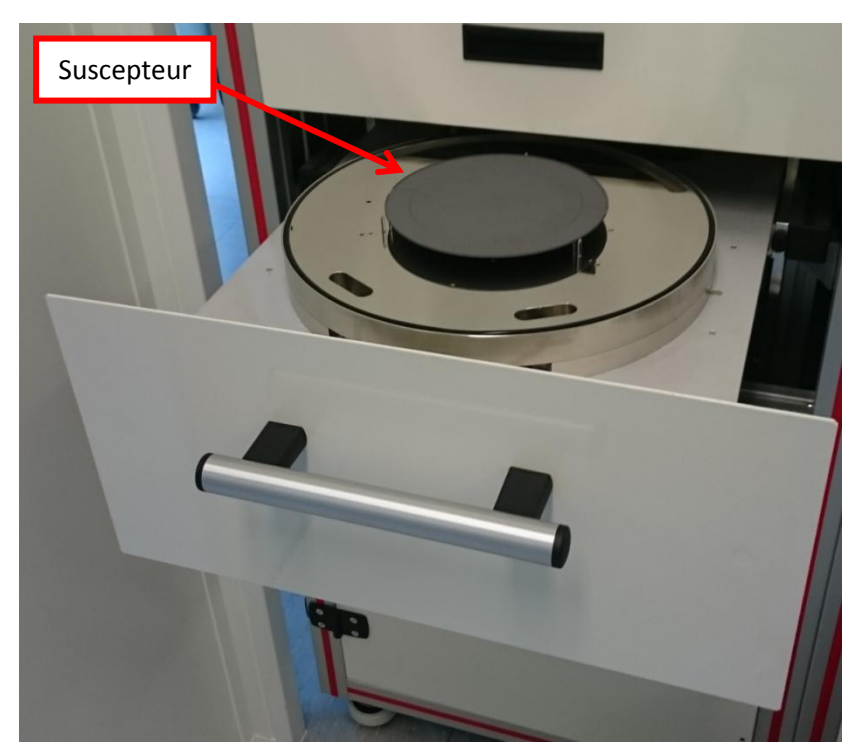

Figure 2: Sole avec suscepteur

Les gorges d'injection de gaz sont situées sous le hublot en quartz et à l'avant du réacteur. Ce système de distribution gazeux évite d'avoir des points froids sur le substrat pendant le procédé qui seraient dus à la circulation des gaz. Les gaz sont évacués ou pompés à l'arrière de la chambre par une large gorge dans la sole.

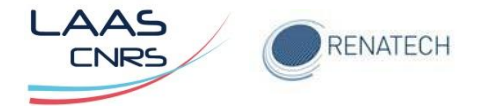

La sole est équipée de plusieurs passages, pour thermocouples mais également pour l'installation de hublots de pyromètres optiques. Le pyromètre peut être installé au centre ou sur le bord du substrat pour la régulation de température sur les suscepteurs.

Le réacteur est étanche et permet de faire des procédés sous vide ou à pression atmosphérique et sous atmosphère contrôlée (N2, N2 /H2, O2)

Trois picots quartz supportent le substrat, ils sont conçus de façon à limiter les transferts thermiques entre le substrat et les picots, ainsi que pour assurer une bonne uniformité de la température. Les picots peuvent être facilement remplacés par des picots spéciaux qui permettent de supporter des substrats de petite taille. Ces picots spéciaux sont disponibles sur demande.

#### **2.2 Four**

Le four à lampes halogènes (32) est installé dans la partie supérieure du réacteur et chauffe le substrat à travers un hublot en quartz. Les lampes halogènes (6000 W chacune) sont installées dans un réflecteur en acier inoxydable poli, doré et refroidi par eau. Les lampes sont réparties en 10 zones alimentées par 10 convertisseurs de puissance spécialement développées pour les procédés de recuit rapide (Figure 3). Les convertisseurs de puissance contrôlent la puissance (courant et tension) appliquée aux lampes. Les lampes sont refroidies par air par un circuit en boucle fermée.

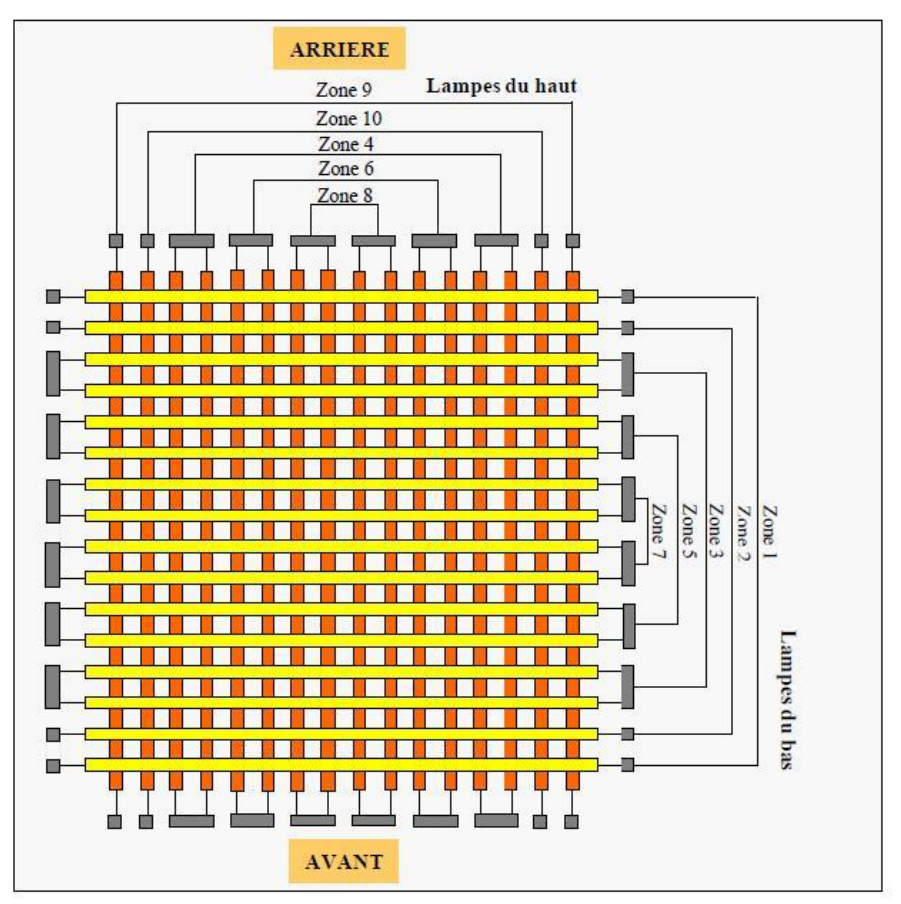

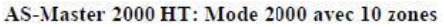

Figure 3: Disposition des lampes dans le four

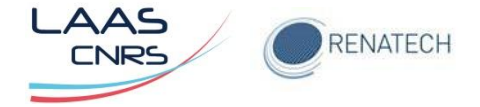

# 3 Démarrage de la machine

Vérifier en zone grise le démarrage de la pompe primaire.

Dans le cas où il n'y a pas d'accès à l'interface PC (Figure 4), veuillez-vous logger et entrer le mot de passe Annealsoft de l'AS Master.

|                                                                                                   | AS-MASTER                                                                                                    |
|---------------------------------------------------------------------------------------------------|----------------------------------------------------------------------------------------------------|
| Login: adm                                                                                        |                                                                                                    |
| Type login and passwor       Login     adm       Password     adm       Demonstration mode     Dk | ARREALSYS<br>Bâtiment T2<br>PIT de la Pompignane<br>Rue de la Vieille Poste<br>34055 Montpellier Cedex 1<br>France<br>http://www.annealsys.com |
| Password: aaaa                                                                                    |                                                                                                    |
|                                                                                                   | the the                                                                                                    |

Figure 4: Ecran d'accueil du logiciel Annealsoft

Pour avoir accès aux commandes de l'équipement, dans l'onglet "**Process''**, télécharger une recette dans le menu déroulant de "**Recipe to download''** (Figure 5).

| Temperature (*C)              | Gas (sccm          | ) Setpoint  | Readout       | Pre    | essures (mBar)    | Recip         | e parameters    | Machine   | parame        | eters                                |
|-------------------------------|--------------------|-------------|---------------|--------|-------------------|---------------|-----------------|-----------|---------------|--------------------------------------|
| Control mode POWER            | i control N        | 2 0.0       | 0.0           | Full R | lange NA          | Recipe time   | 0.0             |           | dle           |                                      |
| Setp. (%)                     | 0.0                | 2 0.0       | 0.0           |        | Capa 1.33E+1      | Step time     | 0.0             | Syst      | em ON         |                                      |
| Power (%)                     | 0.0 A              | r 0.0       | 0.0           | J      |                   | Step number   | 0               | Cooling   | iot co        | ooling                               |
|                               | bsent              |             |               |        |                   | Step comment  |                 | Process   | ld            | le                                   |
|                               | 3.0<br>hsent       |             |               |        |                   | Becipe name   | Sector 1000 30s | Chamber   |               | sea                                  |
| Lac                           | t downloaded reci  | 00          |               |        |                   | Roei          | to download     |           |               |                                      |
| Namo                          | Sector 10          | 10.30°      |               |        | Nemo              |               |                 |           | -             |                                      |
| Date of last download         | 07/09/2015         | 10 303      |               |        | Creation data     | <b>— (</b> —  |                 |           |               | Downloa                              |
| Hour of last download         | 1E-17-E6           |             |               |        | Modification date |               |                 |           | _             |                                      |
| Learneme                      | A dea              |             |               |        | learnama          |               |                 |           |               |                                      |
| DD table                      | Seaton-DI          |             | inata 2mm     |        | DD table          |               |                 |           | _             | Start                                |
| TC1 calibration table         | Default T(         | -30-200-pi  | icots zmm     |        | TC1 calibration t |               |                 |           |               | process                              |
| TC1 calibration table         | Default_TC         | -Table      |               |        | TC1 calibration t | able          |                 |           |               |                                      |
| Descentration table           | CAL_SU_2           | 200mm_201   | 4-0924-picot  | ts     | Descentration (   | able          |                 |           |               |                                      |
| Pyrometer I calibration table | 2mm<br>5323 ASM    | ASTERZUU    | U SI150-      |        | Pyrometer I call  | pration table |                 |           |               | Browse                               |
| IH Compensation table         | LAAS-Int4          |             | -             |        | IR Compensatio    | n table       |                 |           |               |                                      |
| Post recipe action            | Purge              |             |               |        | Post recipe actio | on            |                 |           |               |                                      |
| Furnace configuration         | 2000               | 10          |               |        | Furnace configu   | ration        |                 |           |               |                                      |
| 30.his                        | nealSys\Historical | s\Segton 11 | JUU+5UU P     |        |                   |               |                 |           |               | Profile                              |
|                               |                    |             |               |        |                   |               |                 |           |               |                                      |
|                               |                    |             |               |        |                   |               |                 |           |               |                                      |
|                               |                    |             |               |        |                   |               |                 |           |               |                                      |
|                               |                    |             |               |        |                   |               |                 |           |               |                                      |
| ·                             |                    | Ма          | chine         |        | Cham              | ber           |                 |           |               |                                      |
|                               |                    | Star        | t purge       |        | Open ch           | amber         |                 |           |               |                                      |
|                               |                    | Purge       | until ATM     |        |                   |               |                 |           |               |                                      |
|                               | _                  |             |               |        |                   |               |                 |           |               |                                      |
|                               | 1                  |             | 1             | - 1    | 1                 |               |                 |           |               |                                      |
|                               |                    |             |               |        |                   |               |                 |           | Adm           | Administrator                        |
| Recipes Process               | Historicals        | Configurati | on Mon<br>Mon | de     | Diagnostics       |               |                 | Shut down | Softwa<br>PCD | re version : 3.7.<br>Version : 3.7.0 |
|                               |                    |             |               |        |                   |               |                 |           | 09/10         | /2015 - 09:51:0                      |

Figure 5: Ecran de chargement d'une recette

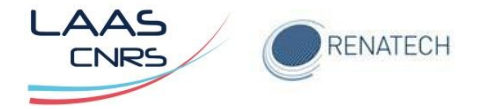

Celle-ci va permettre l'utilisation de tous les paramètres, puis valider en cliquant sur **Download** (Figure 6).

| Temperature (*C)                           | Gas (sccm) Setpoint R            | eadout Pres    | sures (mBar)                | Recipe        | parameters            | Machine         | parameters                                      |
|--------------------------------------------|----------------------------------|----------------|-----------------------------|---------------|-----------------------|-----------------|-------------------------------------------------|
| Control mode POWER ce                      | ntrd N2 0.0                      | 0.0 Full Ra    | ange NA                     | Recipe time   | 0.0                   | 1               | ldle Co                                         |
| Setp. (%)                                  | 0.0 02 0.0                       | 0.0            | apa 1.33E+1                 | Step time     | 0.0                   | Syst            | tem ON                                          |
| Power (%)                                  | 0.0 Ar 0.0                       | 0.0            |                             | Step number   | 0                     | Cooling         | Not cooling                                     |
| Pure1                                      |                                  |                |                             | Step comment  |                       | Chamber         | Closed                                          |
| TC2 Abs                                    | ent                              |                |                             | Recipe name   | Segton 1000 30s       | Challiber       | CIOLEO                                          |
| Last de                                    | wnloaded recipe                  |                |                             | Recipe        | to download           |                 |                                                 |
| Name                                       | Segton 1000 30s                  | N              | Name                        | (             | Segton 1000 30s       |                 |                                                 |
| Date of last download                      | 07/09/2015                       | C              | Creation date               |               | 07/06/2011 - 14:49:2  | :5              | C CHINICUL                                      |
| Hour of last download                      | 15:17:56                         | N              | Additication date           | 9             | 07/09/2015 - 15:19:3  | 3               |                                                 |
| Username                                   | Adm                              | L              | Jser name                   |               | Adm                   |                 |                                                 |
| PID table                                  | Segton-PID-SU-200-picot          | s 2mm F        | PID table                   |               | Segton-PID-SU-200     | )-picots 2mm    | Start<br>process                                |
| TC1 calibration table                      | Default_TC_Table                 | Т              | C1 calibration t            | able          | Default_TC_Table      |                 |                                                 |
| TC2 calibration table                      | Default_TC_Table                 | Т              | FC2 calibration t           | able          | Default_TC_Table      |                 |                                                 |
| Pyrometer 1 calibration table              | CAL_SU_200mm_2014-09<br>2mm      | 24-picots      | -<br>Yrometer 1 cali        | bration table | CAL_SU_200mm_2<br>2mm | :014-0924-picot | Browne                                          |
| IR Compensation table                      | 5323_ASMASTER2000_S<br>LAAS-Int4 | 1150-          | R Compensatio               | n table       | -Int4                 | 2000_SIT50+LA   | AS                                              |
| Post recipe action                         | Purge                            | F              | Post recipe actio           | on            | Purge                 |                 |                                                 |
| Furnace configuration                      | 2000                             | F              | <sup>F</sup> urnace configu | ration        | 2000                  |                 |                                                 |
| Recipe extracted from : C.\Anne-<br>30.his | alSys\Historicals\Segton 1000•   | 500 P          |                             |               |                       |                 | Profile                                         |
|                                            |                                  |                |                             |               |                       |                 |                                                 |
|                                            | Machi                            | ne             | Cham                        | ber           |                       |                 |                                                 |
|                                            | Sian pu                          | rge            | Open ch                     | amper         |                       |                 |                                                 |
|                                            | Purge unti                       |                |                             |               |                       |                 |                                                 |
|                                            |                                  |                |                             |               |                       |                 |                                                 |
|                                            |                                  |                |                             |               |                       |                 | Adm/Administrator                               |
| Recipes Process                            | Historicals Configuration        | Manual<br>Mode | Diagnostics                 |               |                       | Shut down       | Software version : 3.7.0<br>PCD Version : 3.7.0 |
|                                            |                                  |                |                             |               |                       |                 | 09/10/2015 - 09:55:34                           |

Figure 6: Validation d'une recette

Puis cliquer sur **Manuel Mode** (Figure 6). Une fenêtre "Warning" s'ouvre, cliquer sur **OK de la fenêtre Warning** (Figure 7) pour ouvrir le synoptique de commande du four.

| Tempe        | rature (*C)   | Gas (sccm)   | Setpoint     | Readout   | Pressures (mBar)      | Recipe         | e parameters             | Machin    | e parameters       |        |
|--------------|---------------|--------------|--------------|-----------|-----------------------|----------------|--------------------------|-----------|--------------------|--------|
| Control mode | POWER control | N2           | 0.0          | 0.0       | Full Range NA         | Recipe time    | 0.0                      |           | Idle               | C.     |
| Setp. (%)    | 0.0           | 02           | 0.0          | 0.0       | Capa 1.33E+1          | Step time      | 0.0                      | Sys       | tem ON             |        |
| Power [%]    | 0.0           | Ar           | 0.0          | 0.0       |                       | Step number    | 0                        | Cooling   | Not cooling        |        |
| TC1          | Absent        |              |              |           |                       | Step comment   |                          | Process   | Finished           |        |
| Pyro1        | 6.1           |              |              |           |                       | Condition      |                          | Chamber   | Opened             |        |
| 162          | Ansent        | Q            |              |           |                       | necipename     | 5egton 1000+700          |           |                    |        |
|              | 6             |              |              | STOPPING. |                       |                |                          | <b>`</b>  |                    |        |
|              | _             | InnealSys Co | ontrol Soft  | vare      |                       |                |                          |           |                    |        |
|              |               | 1            |              |           | Warning               |                |                          |           |                    |        |
|              |               | <u> </u>     |              |           | ridining              |                |                          |           |                    |        |
|              |               |              |              |           |                       |                |                          |           |                    |        |
|              |               | Manual       | mode al      | lows dire | ect control of the h  | neating, vacu  | um and gas               |           |                    |        |
|              |               | quipment     | t. This m    | ode is d  | edicated to mainte    | enance opera   | ition and some           |           |                    |        |
|              |               | safet        | y interlo    | cks are r | not activated in thi  | s mode Man     | ual mode                 |           |                    |        |
|              |               | operation    | s must c     | inly be c | arried out by perso   | ons who have   | been trained             |           |                    |        |
|              |               | by Anne      | alSys o      | its repr  | esentative field se   | rvice enginee  | ers and who              |           |                    |        |
|              |               | have th      | e neces      | sary exp  | erience of the sys    | tem, the proc  | esses, the               |           |                    |        |
|              |               | jases and    | the rela     | ited risk | s. Special precaut    | ions must be   | taken in order           | -         |                    |        |
|              |               | heatin       | o earlys     | etential  | explosive das mix     | ture inside th | alliber, or              |           |                    |        |
|              |               | - Av attr    | a mark       | oronna    | orprositive ges tille | tare inside ta | o process.               |           |                    |        |
|              |               |              |              |           |                       |                |                          |           |                    |        |
|              |               |              |              |           | Ok                    |                | Software version : 3.7.0 |           |                    |        |
|              |               |              |              |           |                       |                | PCD Version : 3.7.0      |           |                    |        |
|              |               |              |              |           |                       |                |                          | 4         |                    |        |
|              |               |              |              |           |                       |                |                          |           |                    |        |
|              |               |              |              |           |                       |                |                          |           |                    |        |
|              |               |              |              |           |                       |                |                          |           |                    |        |
|              |               |              |              |           |                       |                |                          |           |                    |        |
|              |               |              |              |           |                       |                |                          |           |                    |        |
| 1            |               | 1            | _            | 1         |                       |                |                          |           | Adm/Administ       | trator |
| Recipes      | Process Hi    | storicals (  | Configuratio | n Man     | ual Diagnostics       |                |                          | Shut down | Software version : | 3.7.0  |
|              |               |              |              | Mo        | uc                    |                |                          |           | PLD Version : 3    | 5.7.0  |
|              |               |              |              |           |                       |                |                          |           | 11/24/2015 - 15    | 117:36 |

Figure 7: Ouverture de la fenêtre "Warning"

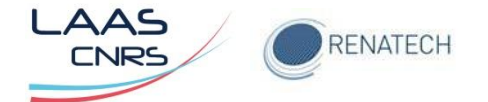

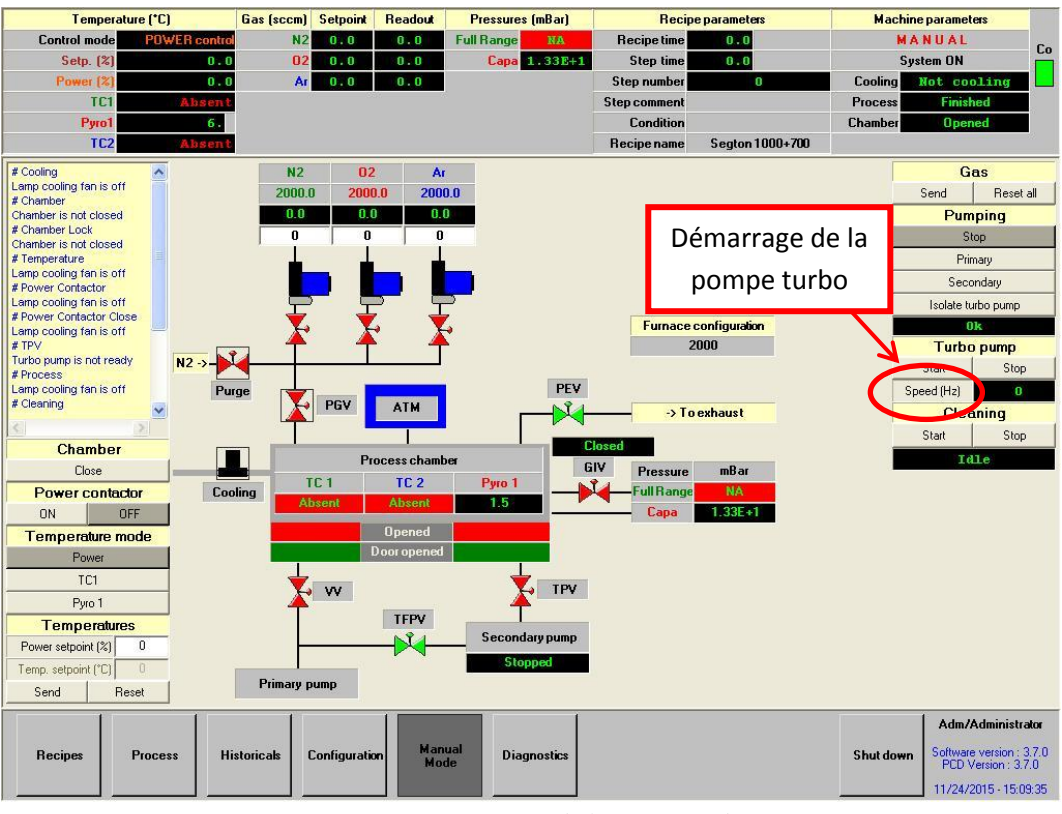

#### Démarrer la pompe turbo et attendre les 1500 tour/minute (Figure 8).

Figure 8: Démarrage de la pompe turbo

Le four est maintenant opérationnel (Figure 9).

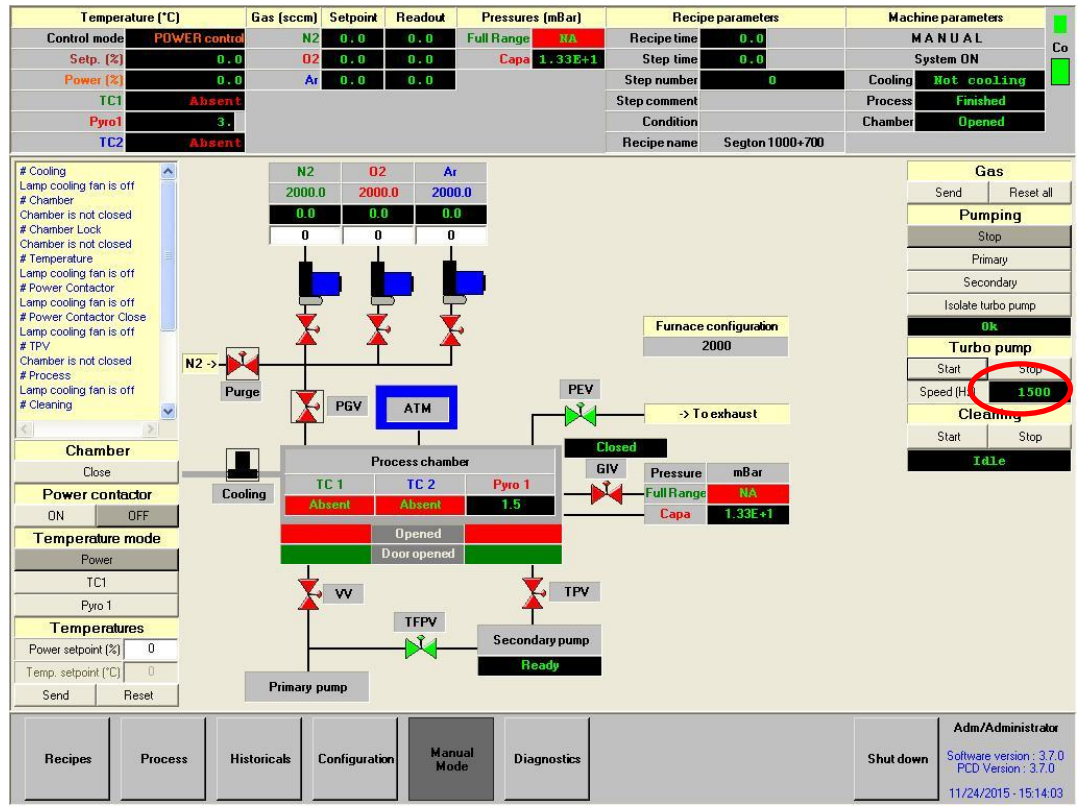

Figure 9: Synoptique du four opérationnel

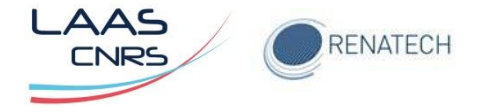

# 4 Réalisation d'un recuit

## 4.1 Chargement d'une recette dans l'interface PC

Dans l'onglet "**Process''**, sélectionner la recette dans le menu déroulant '**Recipe to download''** (Figure 10).

Lorsque la recette est sélectionnée, cliquer sur Download pour valider (Figure 11).

|                       |              |           |             |               | _          |                |              |                 |           |                                                                                               |
|-----------------------|--------------|-----------|-------------|---------------|------------|----------------|--------------|-----------------|-----------|-----------------------------------------------------------------------------------------------|
| Recipes               | Historical   | s Co      | nfiguration | Manua<br>Mode | l Diagi    | nostics        |              |                 | Shut down | Adm/Administrator<br>Software version : 3.7.0<br>PCD Version : 3.7.0<br>11/24/2015 - 15:03:51 |
| Temperature (*C)      | Ga           | s (sccn)  | Setpoint    | Readout       | Pressure   | es (mBar)      | Recip        | e parameters    | Machir    | ne parameters                                                                                 |
| Control mode POW      | ER control   | N2        | 0.0         | 0.0           | Full Range | NA             | Recipe time  | 0.0             |           | ldle Co                                                                                       |
| Setp. (%)             | 0.0          | 02        | 0.0         | 0:0           | Сара       | 1.33E+1        | Step time    | 0.0             | Sy        | stem ON                                                                                       |
| Power (%)             | 0.0          | Ar        | 0.0         | 0.0           |            |                | Step number  | 0               | Cooling   | Not cooling                                                                                   |
| Puml                  | ADSENT       |           |             |               |            |                | Step comment |                 | Chamber   | Inened                                                                                        |
| TC2                   | Ab sen t     |           |             |               |            |                | Recipe name  | Segton 1000+700 | Chamber   | oponea                                                                                        |
| L                     | ast download | ed recip  | e           |               |            |                | Recip        | e to download   |           |                                                                                               |
| Name                  | Seg          | yton 1000 | )+7CO       |               | Nam        | e              |              |                 |           | Drownload                                                                                     |
| Date of last download | 23/1         | 1/2015    |             |               | Crea       | tion date      |              |                 |           | o omnous                                                                                      |
| Hour of last download | 13:4         | 12 4 3    |             |               | Modi       | fication date  |              |                 |           |                                                                                               |
| User name             | Adr          | n         |             |               | User       | rame           |              |                 |           |                                                                                               |
| PID table             | Seg          | ton-PID   | -SU-20C-pi  | cots 2mm      | PID t      | aole           |              |                 |           | Start<br>process                                                                              |
| TC1 calibratior table | Def          | ault_TC_  | Table       |               | TC1        | calibration te | able         |                 |           |                                                                                               |

Figure 10: Sélection d'une recette dans l'onglet "Process"

| Temperat             | ure (*C)      | Gas (sccm)  | Setpoint   | Readout  | Pressures (mBar)   | Recip        | e parameters       | Mach          | ine parame | ters             |
|----------------------|---------------|-------------|------------|----------|--------------------|--------------|--------------------|---------------|------------|------------------|
| Control mode         | POWER control | N2          | 0.0        | 0.0      | Full Range NA      | Recipe time  | 0.0                | Idle          |            | Ca               |
| Setp. (%)            | 0.0           | 02          | 0.0        | 0:0      | Capa 1.33E+1       | Step time    | 0.0                | S             | ystem ON   |                  |
| Power (%)            | 0.0           | Ar          | 0.0        | 0.0      |                    | Step number  | 0                  | Cooling       | Not co     | oling            |
| TC1                  | Absent        |             |            |          |                    | Step comment |                    | Process       | Finis      | hed              |
| Руго1                | 3.0           |             |            |          |                    | Condition    |                    | Chamber       | Ope        | ned              |
| TC2                  | Absent        |             |            |          |                    | Recipe name  | Segton 1000+700    |               |            |                  |
|                      | Last downl    | oaded recip | e          |          |                    | Recip        | e to download      |               |            |                  |
| Name                 |               | Segton 1000 | )+700      |          | Name               |              | Segton 1000+700    |               | •          | Download         |
| Date of last downlo  | ad            | 23/11/2015  |            |          | Creation date      |              | 07/06/2011 - 14:49 | 25            |            | bonnoda          |
| Hour of last downlo  | ad            | 13:42:43    |            |          | Modification date  |              | 24/11/2015 - 10:36 | 24            |            |                  |
| User name            |               | Adm         |            |          | Username           |              | Adm                |               |            |                  |
| PID table            |               | Segton-PID- | -SU-200-pi | cots 2mm | PID table          |              | Segton-PID-SU-20   | 00-picots 2mr | n          | Start<br>process |
| TC1 calibration tabl | le            | Default_TC_ | Table      |          | TC1 calibration ta | ıble         | Default_TC_Table   | 9             |            |                  |
| TC2 calibration tabl | le            | Default TC  | Table      |          | TC2 calibration ta | ible         | Default TC Table   |               |            |                  |

Figure 11: Validation de la sélection d'une recette

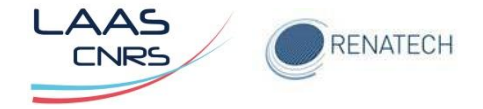

## 4.2 Chargement d'une recette dans l'interface automate

Dans l'onglet "**Recipes**", rechercher le nom de la recette puis valider en cliquant sur "Save" (Figure 12).

| Temperature (*                | C)          | Gas (sccm) Setpoi  | int Readout     | Pressures (mBar) | Reci         | pe parameters   | Machin    | e parameters          | ;                              |
|-------------------------------|-------------|--------------------|-----------------|------------------|--------------|-----------------|-----------|-----------------------|--------------------------------|
| Control mode                  | WER control | N2 0.0             | 0.0             | Full Range NA    | Recipe time  | 0.0             |           | Idle                  |                                |
| Setp. (%)                     | 0.0         | 02 0.0             | 0.0             | Capa 1.33E+1     | Step time    | 0.0             | Sys       | tem ON                |                                |
| Power (%)                     | 0.0         | Ar 0.0             | 0.0             |                  | Step number  | 0               | Cooling   | Not cool              | ing                            |
| TC1                           | Absent      |                    |                 |                  | Step comment |                 | Process   | Finished              |                                |
| Pyro1                         | 4.6         |                    |                 |                  | Condition    |                 | Chamber   | Opened                |                                |
| TC2                           | Absent      |                    |                 |                  | Recipe name  | Segton 1000+700 |           |                       |                                |
| Rec                           | ipe heade   | information        |                 |                  |              |                 |           |                       |                                |
| System                        | AS-MAS      | TER                |                 |                  |              |                 |           |                       | Header                         |
| Creation date                 | 07/06/2     | )11 - 14:49:25     |                 | NI               |              |                 |           |                       | Houdon                         |
| Modification date             | 24/11/2     | 015 - 10:36:24     |                 | Nom de la r      | ecette       |                 |           |                       | _                              |
| User Name                     | Adm         |                    | 7               | /                |              |                 |           |                       |                                |
| Recipe name                   | Segt        | on 1000+700        | K               |                  |              |                 |           |                       | Steps                          |
| TC1 calibration table         | Default     | _TC_Table          | •               |                  |              |                 |           | _                     |                                |
| TC 2 calibration table        | Default     | _TC_Table          | -               |                  |              |                 |           |                       |                                |
| Pyrometer 1 calibration table | CAL_S       | J_200mm_2014-092   | 4-picots 💌      |                  |              |                 |           |                       | Profile                        |
| PID control parameter table   | Segton      | -PID-SU-200-picots | 2mm 🝷           |                  |              |                 |           |                       |                                |
| IR compensation table         | 5323_A      | SMASTER2000_Si     | 150-LAAS 🔻      |                  |              |                 |           | -                     |                                |
| Furnace configuration         | 2000        | СНТ                |                 |                  |              |                 |           |                       |                                |
| Post recipe action            | Purge       | C Clean            | C None          |                  |              |                 |           |                       |                                |
|                               |             |                    | ×               | Validation of    | de la rece   | ette            |           |                       |                                |
| Commands > New Browse         | Delete      | Print Save as      | Save            |                  |              |                 |           |                       |                                |
|                               | 1           |                    |                 |                  |              |                 |           | Adm/Ad                | ministrator                    |
| Recipes Proc                  | ess Hi      | storicals Configur | ation Mar<br>Mo | nual Diagnostics |              |                 | Shut down | Software w<br>PCD Ver | ersion : 3.7.0<br>sion : 3.7.0 |
|                               |             |                    |                 |                  |              |                 |           | 11/24/201             | 5 - 15:19:37                   |

Figure 12: Chargement d'une recette dans l'onglet "Recipes"

Valider lors de l'ouverture de la première fenêtre puis confirmer lors de l'ouverture de la fenêtre suivante (Figure 13).

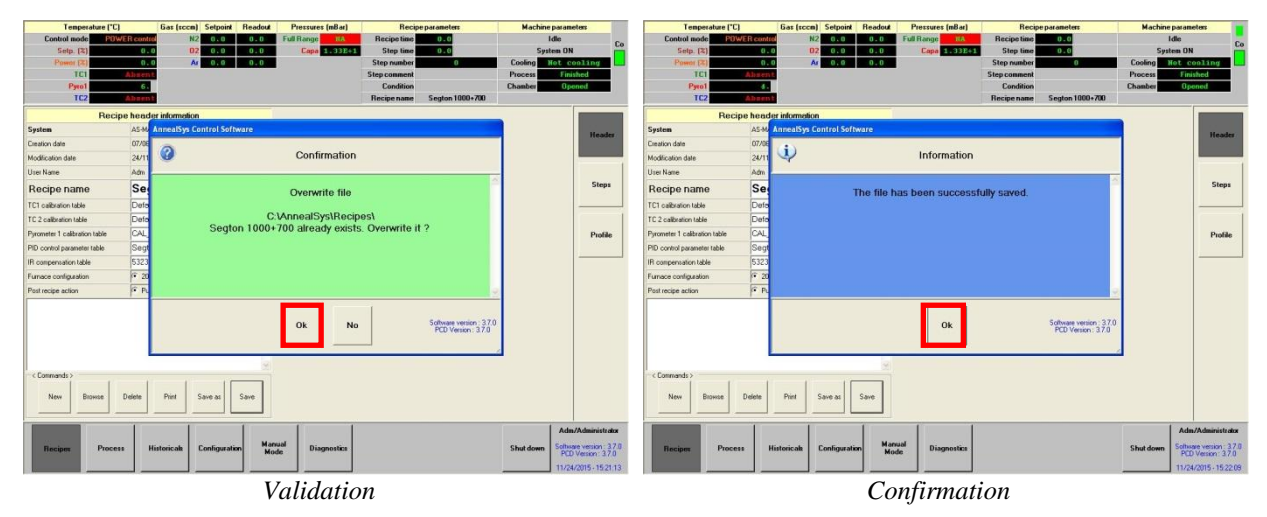

Figure 13: Fenêtres de confirmation et d'information de la sélection d'une recette

Si cette action n'est pas effectuée lors du lancement du recuit (Start Process), le programme prendra en compte la dernière recette utilisée précédemment.

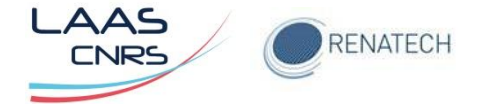

### 4.3 Eventuelle modification de la recette

En cliquant sur l'onglet "Steps", on accède à tous les paramètres permettant la modification de la recette. Après avoir modifié les paramètres, veuillez sauvegarder en cliquant sur Save (Figure 14).

| Temperatur            | e (*C)        | Gas (sccr | n) Setpoint | Read | dout Pre  | ssures ( | mBar)     | R                   | ecipe parame    | ters      | Machine        | e paramet | ers          |
|-----------------------|---------------|-----------|-------------|------|-----------|----------|-----------|---------------------|-----------------|-----------|----------------|-----------|--------------|
| Control mode          | POWER control | P         | 12 0.0      | 0.   | 0 Full R  | ange     | NA        | Recipeti            | ime O.(         | D         |                | Idle      | C            |
| Setp. (%)             | 0.0           |           | 0.0         | 0.   | 0         | Capa 🚹   | .33E+1    | Step ti             | ime O.(         | 0         | Sys            | tem ON    |              |
| Power (%)             | 0.0           |           | Ar 0.0      | 0.   | 0         |          |           | Step num            | ber             | 0         | Cooling        | Not coo   | oling        |
| TC1                   | Absent        |           |             |      |           |          | -         | itep comm           | ent             |           | Process        | Finish    | ied          |
| TC2                   | 3.U<br>Absent | •         |             |      |           |          |           | Londit<br>Recipe na | ion<br>me Segto | n 1000+70 | Chamber 20     | Upen      | ed           |
| Recipe name           |               |           |             |      | S         | egton 1  | 000+700   |                     |                 |           |                |           | 1            |
| Step number           | < Step        | >         | < Step      | .>   | < Step    | 1>       | < Step    | 2 >                 | < Step          | 3 >       | < Step 4 >     |           | Header       |
| Step comment          |               |           |             | 1    |           |          |           |                     |                 |           |                |           |              |
| End of step condition | Duration      | - D       | uration     | Ψ.   | Pressure  | -        | Pressure  | Ψ.                  | Duration        | ~         | Duration 🔄     |           |              |
| Value                 | 0             | s         | 0           | s    | < 0.7     | mBar     | < 0.005   | mBar                | 2               | s         | 30 s           |           |              |
| Temperature control   | Pyro 1 (°C)   | - P       | yro 1 (°C)  | -    | Power (%) | -        | Power (%) | Ψ.                  | Power (%)       | ~         | Power (%)      | 1         | Steps        |
| Setpoint - Alarm      |               | -         |             | -    | 0         | -        | 0         | -                   | 0               |           | 0 –            | 1         |              |
| PID Autotuning        | PID Autot     | ining     | PID Autotur | ing  | PID Auto  | uning    | PID Aut   | otuning             | PID Auto        | tuning    | PID Autotuning |           |              |
| Vacuum                | No pumping    | - N       | o pumping   | ~    | Rough pum | р 🔻      | Turbo pur | np 🔻                | No pumping      |           | No pumping 💌   | ĩ I       |              |
| Purge valve           | OFF           |           | OFF         |      | OFF       |          | OF        | F                   | OFF             |           | OFF            |           | Profile      |
| Process gas valve 1   | OFF           |           | OFF         |      | OFF       |          | OF        | F                   | OFF             | -         | ON             |           |              |
| N2 - Alarm            | -             |           |             |      | 0         |          | 0         |                     | 0               |           | 2000           |           |              |
| 02 - Alarm            | -             |           |             |      | 0         |          | 0         |                     | 0               |           | 0              | 1         |              |
| Ar - Alarm            | -             |           |             |      | 0         |          | 0         |                     | 0               | -         |                | 1         |              |
| Commands >            |               | <br>>     | »           |      |           |          |           |                     | P               |           |                |           |              |
| First                 | Previou       | Next      | Last        | 1    | Manual    | In       | sert De   |                     |                 | Print     | Save           | Adm//     | Administrato |

Figure 14: Fenêtre d'édition des paramètres de la recette

Valider lors de l'ouverture de la première fenêtre puis confirmer lors de l'ouverture de la fenêtre suivante (Figure 15).

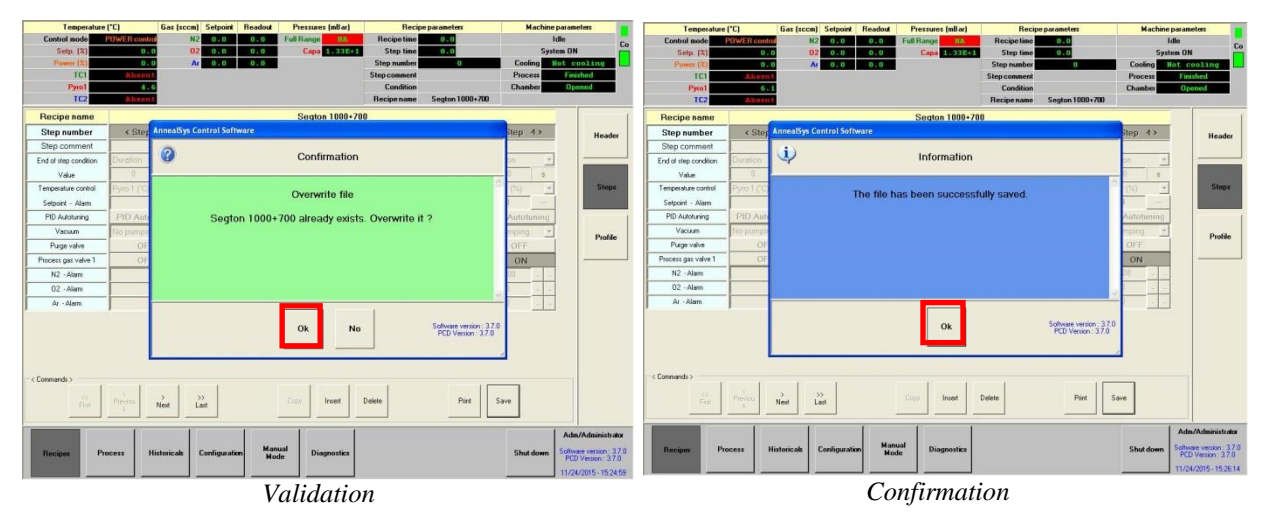

Figure 15: Fenêtres de validation et confirmation des paramètres de la recette

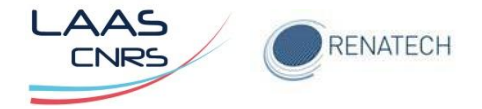

#### 4.4 Chargement de la plaquette

Pour charger la plaquette, revenir dans l'onglet "Process" puis cliquer sur "Open Chamber" (Figure 16).

| Recipes Process      | Historicals | Configuration Manua<br>Mode               | Diagnostics             | Shut down<br>11/24/2015 - 15:03:0<br>11/24/2015 - 15:03:0 |
|----------------------|-------------|-------------------------------------------|-------------------------|-----------------------------------------------------------|
| )ownloading was succ | essful.     |                                           |                         |                                                           |
|                      |             | Machine                                   | Chamber                 |                                                           |
|                      |             | Machine<br>Start purge<br>Purge until ATM | Chamber<br>Open chamber |                                                           |

*Figure 16: Ouverture de la chambre* 

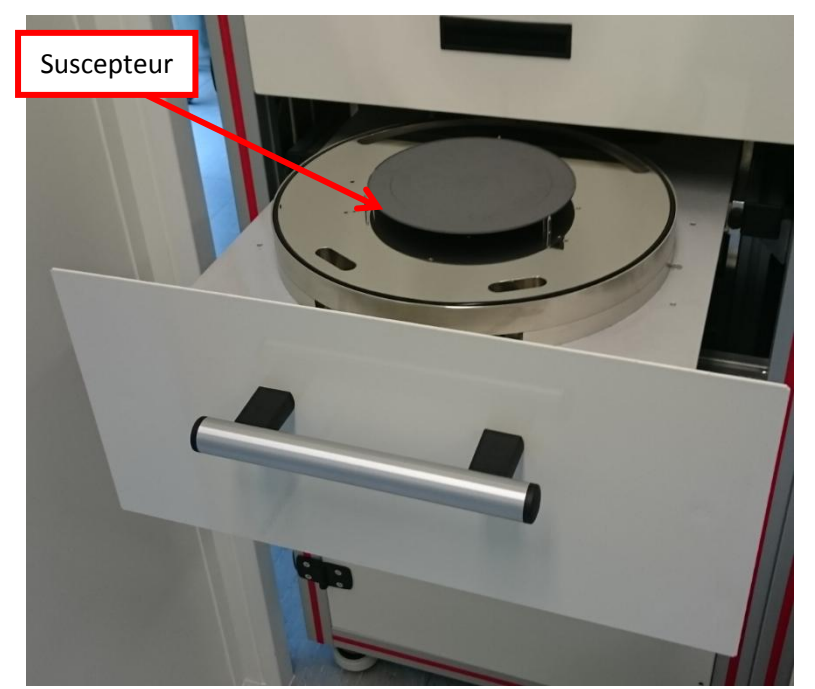

Figure 17: Chambre ouverte

Ouvrir la chambre, positionner le wafer sur le suscepteur puis fermer la chambre (Figure 17). Verrouiller la chambre en appuyant sur "Close Chamber" (Figure 18).

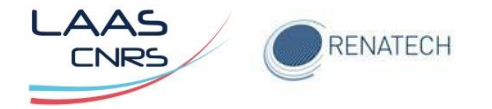

| )ownloading w | as successfu | L           |               |                |               |           |                                                 |
|---------------|--------------|-------------|---------------|----------------|---------------|-----------|-------------------------------------------------|
|               |              |             | Machi         | ne             | Chamber       |           |                                                 |
|               |              |             | Start pu      | rge            | Close chamber |           |                                                 |
|               |              | -           | Purge unti    | IATM           |               |           |                                                 |
|               |              | -           |               |                |               |           |                                                 |
|               |              |             |               |                |               |           |                                                 |
|               |              |             |               |                |               |           | Adm/Administrator                               |
| Recipes       | Process      | Historicals | Configuration | Manual<br>Mode | Diagnostics   | Shut down | Software version : 3.7.0<br>PCD Version : 3.7.0 |
|               |              |             |               |                |               |           | 11/24/2015 - 15:32:53                           |

*Figure 18: Verrouillage de la chambre* 

Valider le chargement en cliquant sur Download puis Start process ().

| Segton 1000+700       07/06/2011 - 14:49:25       | Download                                                                                                    |
|---------------------------------------------------|----------------------------------------------------------------------------------------------------|
| 07/06/2011 - 14:49:25                             | Dominoda                                                                                                    |
|                                                   |                                                                                                    |
| 24/11/2015 - 15:26:04                             | <u> </u>                                                                                                    |
| Adm                                               |                                                                                                    |
| Secton-PID-SU-200-picots 2mm                      | Start                                                                                                    |
| Default TC Table                                  | process                                                                                                    |
| Default_TC_Table<br>CAL_SU_200mm_2014-0924-picots |                                                                                                    |
| 2mm<br>5323_ASMASTER2000_SIT50-LAAS<br>-lot4      | Browse                                                                                                    |
| Purge                                             |                                                                                                    |
| 2000                                              |                                                                                                    |
|                                                   | Profile                                                                                                    |
|                                                   |                                                                                                    |
|                                                   | Adm     Segton-PID-SU-200-picots 2mm     Default_TC_Table     Default_TC_Table     CAL_SU_200mm_2014-0924-picots     2mm     5323_ASMASTER2000_S1150-LAAS     -Int4     Purge     2000 |

Figure 19: Validation du chargement

## 4.5 Lancement du programme

Avant de démarrer le recuit, il est nécessaire de déterminer le "**donneur d'ordre**" ainsi que l'"**historical name''.** Cliquer ensuite sur "Start" ().

| Power (%                     |               |                               | Ct.                               | on number                                                                                                    | Cooling   | Not cooling                                     |
|------------------------------|---------------|-------------------------------|-----------------------------------|----------------------------------------------------------------------------------------------------|-----------|-------------------------------------------------|
| TC                           | 1 💦           | AS Start process Segton 1000+ | 700                               |                                                                                                    | DCess     | Finished                                        |
| Руго                         | 1             |                               | Traceability data                 |                                                                                                    | amber     | Closed                                          |
| 16                           |               | Donneur d'ordre               | TEAM                              |                                                                                                    |           |                                                 |
|                              | Last          |                               |                                   |                                                                                                    |           |                                                 |
| ame                          |               |                               |                                   |                                                                                                    |           | Download                                        |
| ate of last dow              | nload         |                               |                                   | Historicals >                                                                                                    |           |                                                 |
| our of last download         |               | Historical data Segton long 4 |                                   |                                                                                                    | <u>^</u>  |                                                 |
| sername                      |               | Path                          | c:\annealsys\historicals\         | Segton long 4 cycles P 15 U1 F                                                                                                    |           |                                                 |
| D table                      |               | Historical Name               | Test Segton 24-11-15              | Segton long P 46<br>Segton long P 37                                                                                               | its 2mm   | process                                         |
| C1 calibration table         |               | Operator name                 | Adm                               | Segton long P 36<br>Segton long P 45                                                                                               |           |                                                 |
| C2 calibration table         |               | Logging mode                  | Administrator                     | Segton long P45                                                                                                    |           |                                                 |
| /rometer 1 calibration table |               | Recipe name                   | Segton 1000+700                   | Segton long P45                                                                                                    | 1924-pico | Riowen                                          |
| . Compensation table         |               | PID parameter table name      | Segton-PID-SU-200-picots 2mm      | Segton long P45<br>Segton long P45                                                                                                 | SIT50-LA  | AS DIOWSE                                       |
| ost recipe action            |               | TC1 Table name                | Default_TC_Table                  | Segton 1000+700 P46b<br>Segton 1000+700 P46                                                                                        |           |                                                 |
| imace configuration          |               | TC2 table name                | Default_TC_Table                  | Segton 1000+700 P45<br>Segton 1000+700 P44                                                                                         |           |                                                 |
|                              |               | Pyro 1 table name             | CAL_SU_200mm_2014-0924-pic<br>2mm | cots Segton 1000+700 P37<br>Segton 1000+700 P36                                                                                    |           | Profile                                         |
|                              |               | IR Compensation table name    | 5323_ASMASTER2000_S(150H)<br>Int4 | AAS- Test Segton 1000+700<br>Saya Wtest 02-10-15                                                                                   |           |                                                 |
|                              |               | Historical comment            |                                   | Saya W 02-10-15<br>15 aya W5 02-10-15<br>Saya W5 02-10-15<br>Test Saya 02-10-15<br>Test Saya 02-10-15<br>Segton 1000+500Ramp1 P32a | •         |                                                 |
| ownloading                   | was successfi |                               |                                   |                                                                                                    | _         |                                                 |
|                              |               |                               | Browse                            | Cancel                                                                                                    |           |                                                 |
|                              |               |                               | Manual                            |                                                                                                    |           | Adm/Administrator                               |
| Recipes                      | Process       | Historicals Configuration     | Mode Diagnostics                  |                                                                                                    | Shut down | Software version : 3.7.0<br>PCD Version : 3.7.0 |
|                              |               |                               |                                   |                                                                                                    |           | 11/24/2015 - 15:39:24                           |

Figure 20: Démarrage du recuit

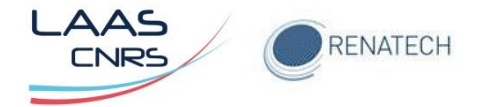

Le recuit démarre avec les principaux paramètres affichés, température, gaz, pression, décompte du temps écoulé de la recette ainsi que le temps de refroidissement à respecter avant l'ouverture de la chambre de recuit (Figure 21).

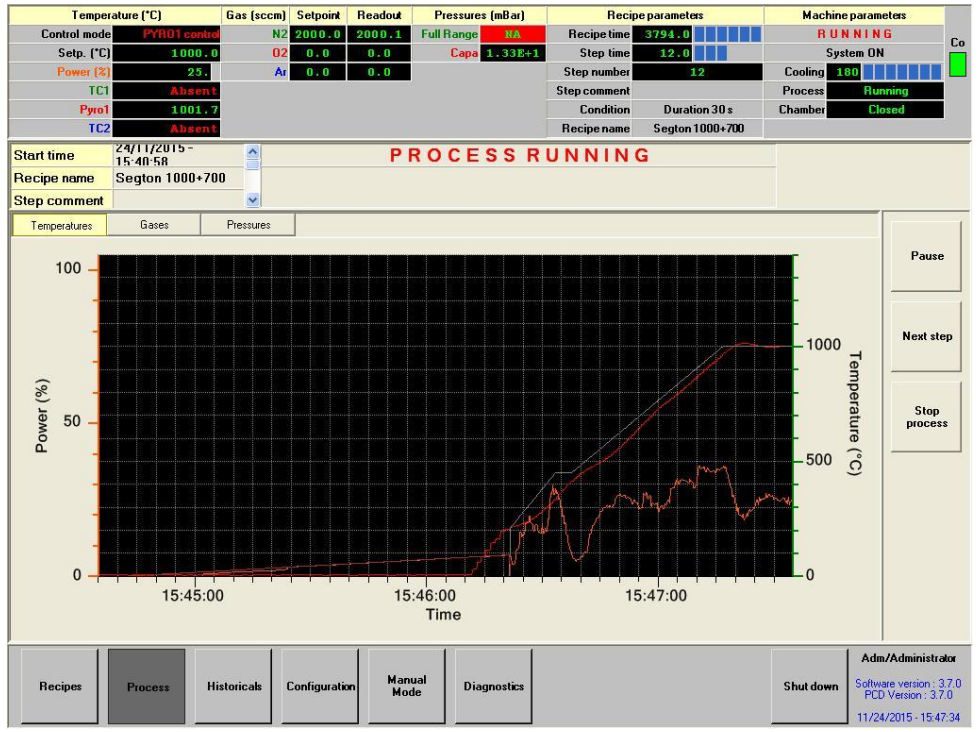

Figure 21: Ecran de contrôle lors d'un recuit en cours

Il est impossible d'effectuer une modification en cours de recuit mais rien n'empêche un retour sur la visualisation de la recette en cliquant sur l'onglet "Recipes". En revanche et si nécessaire l'arrêt du process reste possible en cliquant sur "Stop process". Dans ce cas de figure, après avoir validé sur "Stop process", l'accès aux commandes du four ne pourra se faire qu'après avoir respecté les trois minutes de refroidissement.

Lorsque le recuit est terminé, la fenêtre ci-dessous apparaît. Cliquer sur **OK** afin de valider définitivement la fin du recuit (Figure 22), la page d'accueil apparaît, veuillez procéder à l'ouverture de la chambre (**Open chamber**) pour récupérer le substrat.

| wing alarm has occured              |
|-------------------------------------|
| d to stop                           |
| cessfully on 24/11/2015 at 15:51:21 |
| ED                                  |
|                                     |
|                                     |
|                                     |

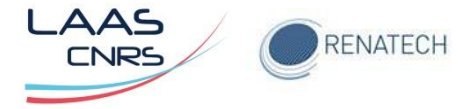

#### Figure 22: Validation de la fin du recuit

#### 4.6 Relancer un process

Il est possible de relancer aussitôt un recuit :

- 1. Refermer la chambre
- 2. "Close Chamber"
- 3. "Start process"
- 4. Donneur d'ordre
- 5. Historical name
- 6. "Start process"

Tout utilisateur ayant constaté une défaillance ou une anomalie dans le fonctionnement des deux fours RTP de la centrale de technologies du LAAS est tenu d'en informer les personnes concernées de la zone:

- Eric Imbernon : 6834
- Jean-Christophe Marrot : 6995